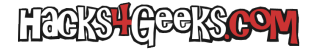

En este artículo veíamos como borrar los perfiles de las conexiones de red. Ahora vamos a ver como borrar también el nombre de los adaptadores, para que cambie sus nombres y detecte todo de cero, como si acabáramos de instalar Windows.

## WINDOWS 10

- Haz click derecho en el icono de red de la barra de tareas y selecciona «Abrir configuración de red e internet».
- A la izquierda selecciona la categoría «Estado».
- A la derecha scrolea hasta abajo y selecciona «Reestablecimiento de red».
- Clickea el botón «Restablecer ahora» y luego el que dice «Si».

Te saldrá un mensaje de advertencia de que se va a cerrar la sesión. Aceptalo para que se borre y dale a reiniciar el ordenador.

Si después de eso te sigue apareciendo el #2 en el nombre de la red, olvídate de Windows e instala Debian.